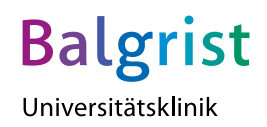

## **Gratis WLAN**

## Bitte beachten Sie folgende Anleitung zur Anmeldung in unserem Netzwerk:

- Wählen Sie das Netzwerk «UKBGUEST».
- Sie sind nun im Gastportal. Tippen Sie auf «Konto erstellen».
- Tragen Sie Ihre Handynummer ein und tippen auf «Registrieren».
- Sie erhalten einen vierstelligen PIN per SMS.
- Geben Sie diesen PIN im Feld ein.
- Setzen Sie das Häkchen bei den Allgemeinen Geschäftsbedingungen und wählen «Anmelden».

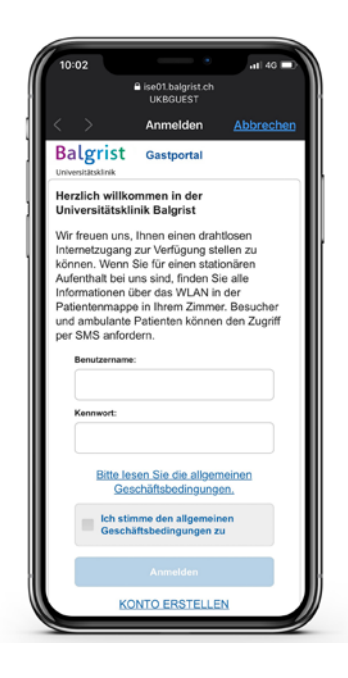

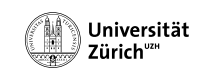

■ swiss <sup>%%</sup> olympic Center

Patienteninfo Anleitung WLAN